# Configurar o tempo limite da sessão ociosa em um switch por meio da CLI

## Objetivo

As Configurações de tempo limite da sessão ociosa determinam o intervalo durante o qual as sessões de gerenciamento podem permanecer ociosas antes de expirarem. Por padrão, ela é definida para dez minutos. Quando o valor de tempo for atingido, você deverá fazer logon novamente para poder restabelecer a conexão para as seguintes sessões:

- Sessão HTTP
- Sessão HTTPS
- Sessão de Console
- Sessão Telnet
- Sessão SSH

Este artigo fornece instruções sobre como definir as configurações de timeout de sessão ociosa em seu switch através da CLI (Command Line Interface, interface de linha de comando).

Se você não está familiarizado com a CLI e prefere usar a interface gráfica do usuário (GUI) para a configuração, clique <u>aqui</u>.

#### Dispositivos aplicáveis

- Sx350 Series
- SG350X Series
- Sx550X Series

## Versão de software

• 2.3.5.63

## Configuração do Tempo Limite da Sessão Ociosa

Etapa 1. Para acessar remotamente a CLI do seu switch, você precisa habilitar o Telnet ou o acesso SSH no switch.

Faça login na página do utilitário de configuração da Web.

No menu principal, escolha Security> TDP/UDP Services.

| Administration                                |
|-----------------------------------------------|
| Port Management                               |
| <ul> <li>Smartport</li> </ul>                 |
| VLAN Management                               |
| Spanning Tree                                 |
| MAC Address Tables                            |
| Multicast                                     |
| <ul> <li>IP Configuration</li> </ul>          |
| <ul> <li>IPv4 Management and Inter</li> </ul> |
| IPv4 Interface                                |
| IPv4 Static Routes                            |
| IPv4 Forwarding Table                         |
| ARP                                           |
| ► DNS                                         |
| Security                                      |
| RADIUS Client                                 |
| TCP/UDP Services                              |
| Port Security                                 |
| 802.1X Authentication                         |
| Denial of Service Prevention                  |
|                                               |
| Access Control                                |
| Quality of Service                            |

Ative o Serviço Telnet ou o Serviço SSH marcando a caixa apropriada e clique em Aplicar.

| TCP/UDP Se      | ervices  |
|-----------------|----------|
| HTTP Service:   | Enable   |
| HTTPS Service:  | 🖂 Enable |
| SNMP Service:   | Enable   |
| Telnet Service: | 🖂 Enable |
| SSH Service:    | 🖂 Enable |
| Apply           | Cancel   |

Etapa 2. Faça login no console do switch. O nome do usuário e a senha padrão são cisco. Se você configurou um novo nome do usuário ou senha, digite essas credenciais.

**Note:** Para saber como acessar uma CLI de switch SMB através de SSH ou Telnet, clique <u>aqui</u>.

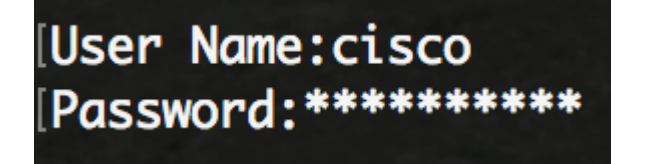

**Note:** Os comandos podem variar de acordo com o modelo exato do switch. Neste exemplo, o switch SG350X é acessado por meio do Telnet.

Etapa 3. No modo EXEC com privilégios do switch, insira o modo de configuração global digitando o seguinte:

Etapa 4. Para configurar o tempo limite da sessão HTTP, digite o seguinte:

As opções são:

- idle-seconds Especifica o número máximo de segundos em que uma conexão é mantida aberta se nenhum dado for recebido ou os dados de resposta não puderem ser enviados. O intervalo vai de 0 a 86400 segundos.
- http-only (Opcional) O tempo limite é especificado somente para HTTP.
- https-only (Opcional) O tempo limite é especificado somente para HTTPS.

**Note:** Se um navegador permanecer ocioso por mais do que o valor de tempo limite especificado, o switch fecha a sessão. O valor padrão é 10 minutos. Neste exemplo, 0 é digitado, o que significa que o logoff automático está desabilitado.

SG350X#configure SG350X(config)#ip http timeout-policy 0 SG350X(config)#

Etapa 5. Para configurar o intervalo de tempo ocioso da sessão durante o qual o sistema aguarda a entrada do usuário antes do logoff automático de uma linha específica, entre no modo Configuração de linha inserindo o seguinte:

As opções são:

- Console Entra no modo de linha de terminal.
- Telnet Configura o dispositivo como um terminal virtual para acesso remoto (Telnet).
- SSH Configura o dispositivo como um terminal virtual para acesso remoto seguro (SSH).

**Note:** Se a sessão de linha permanecer ociosa por mais do que o valor de tempo limite especificado, o switch fecha a sessão. O valor padrão é 10 minutos.

| SG350X#configure                        |   |
|-----------------------------------------|---|
| SG350X(config)#ip http timeout-policy ( | 0 |
| SG350X(config)(line console)            |   |
| SG350X(config-line)#                    |   |

Note: Neste exemplo, o modo de linha de terminal é inserido.

Etapa 6. Para definir o intervalo de tempo ocioso da sessão durante o qual o sistema aguarda a entrada do usuário antes do logoff automático, insira o seguinte:

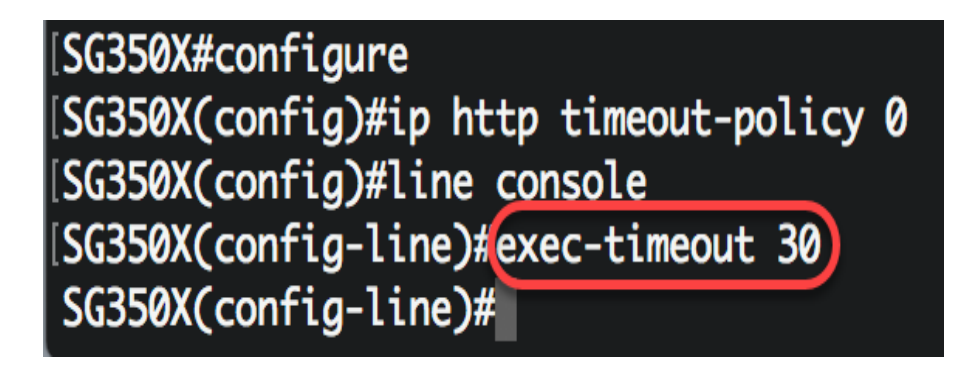

**Note:** Neste exemplo, são usados 30 minutos. O sistema será automaticamente desconectado assim que ficar ocioso por 30 minutos.

Passo 7. Digite o comando exit para voltar ao modo EXEC com privilégios:

SG350X#configure SG350X(config)#ip http timeout-policy 0 SG350X(config)#line console SG350X(config-line)#exec-timeout 30 SG350X(config-line)#exit

Etapa 8. Repita as etapas 4 a 6 para configurar outras linhas e, em seguida, insira o comando **end** para voltar ao modo EXEC Privilegiado:

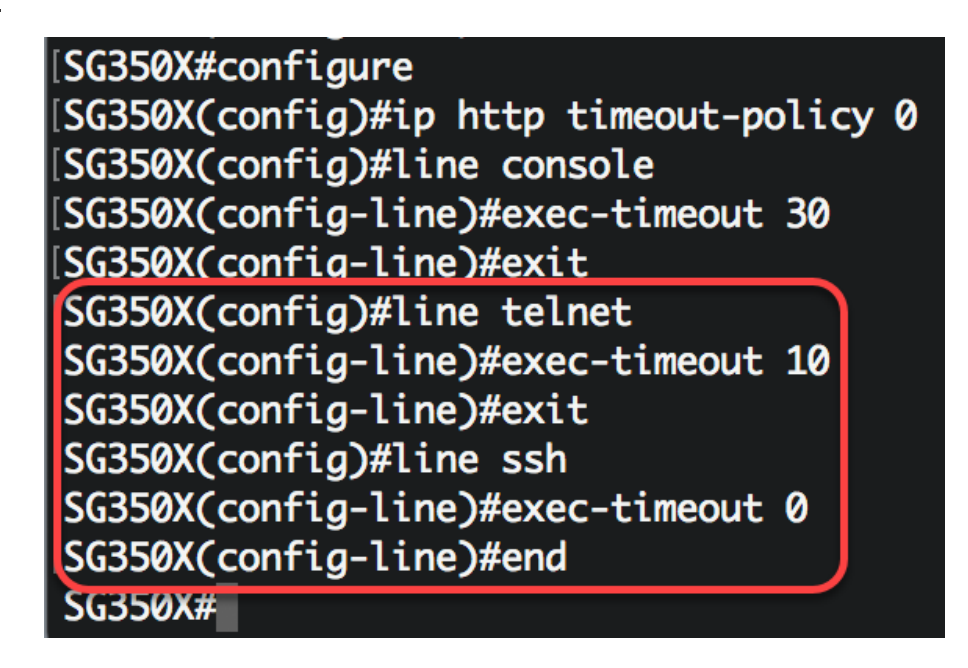

Etapa 9. (Opcional) Para exibir as configurações de ociosidade HTTP ou HTTPS em seu switch, insira o seguinte:

SG350X(config-line)#end SG350X#show ip http HTTP server enabled. Port: 80 Interactive timeout: 0 minutes, 0 seconds. SG350X#

Etapa 10. (Opcional) Para exibir as configurações de linha ociosa no switch, insira o seguinte:

As opções são:

- Console (Opcional) Exibe a configuração do console.
- Telnet (Opcional) Exibe a configuração do Telnet.
- SSH (Opcional) Exibe a configuração do SSH.

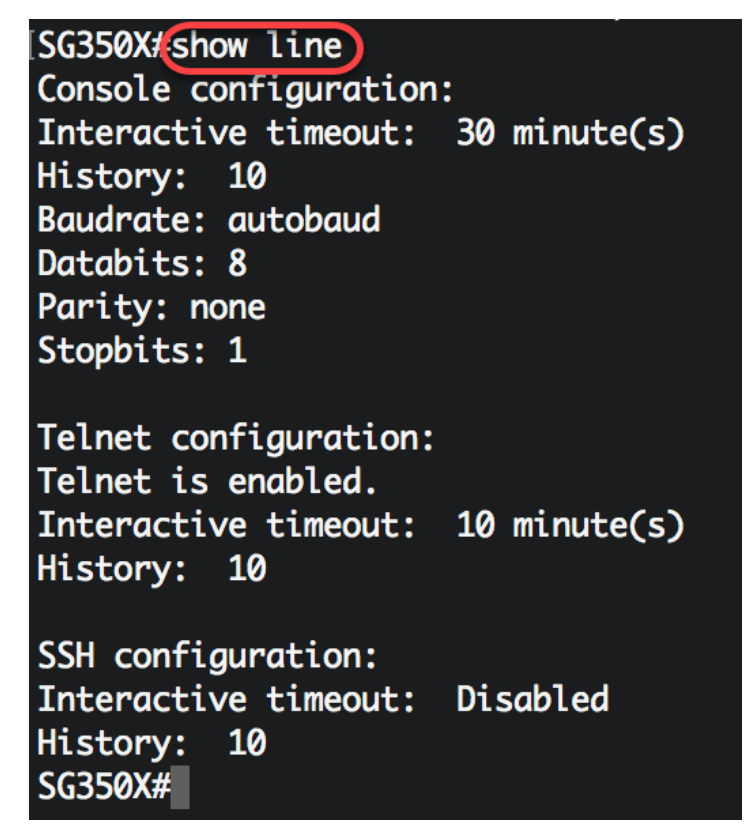

Etapa 11. (Opcional) No modo EXEC Privilegiado do switch, salve as configurações definidas no arquivo de configuração de inicialização inserindo o seguinte:

```
[SG550XG/copy running-config startup-config
Overwrite file [startup-config].... (Y/N)[N] ?
```

Etapa 12. (Opcional) Pressione Y para Yes (Sim) ou N para No (Não) no seu teclado depois que o arquivo Overwrite (configuração de inicialização) [startup-config]...é exibido.

| SG350X#copy running-config startup-config                                        |
|----------------------------------------------------------------------------------|
| Overwrite file [startup-config] (Y/N)[N] ?Y                                      |
| 22-Sep-2017 04:09:18 %COPY-I-FILECPY: Files Copy - source URL running-config des |
| tination URL flash://system/configuration/startup-config                         |
| 22-Sep-2017 04:09:20 %COPY-N-TRAP: The copy operation was completed successfully |
|                                                                                  |
| SG350X#                                                                          |

Agora você deve ter configurado as configurações de Tempo Limite de Sessão Ociosa no switch através da CLI.